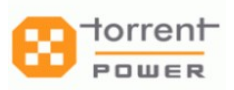

# **Torrent Power-Online Name Change Process**

## • Sign Up Process

### \* <u>Step: 1</u>

Click <u>https://connect.torrentpower.com/tplcp/index.php</u> & Select the Name change option.

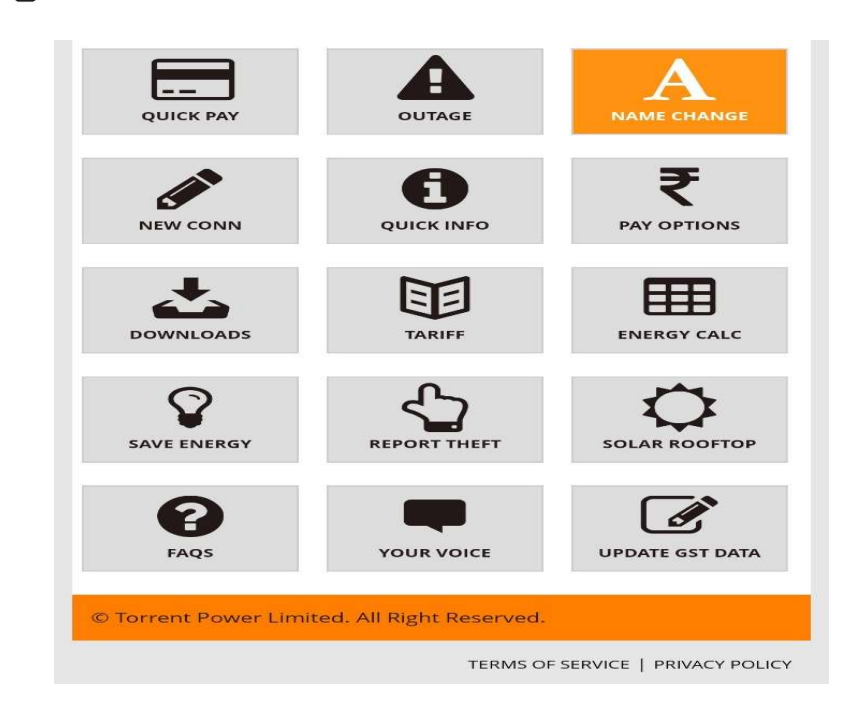

#### \* <u>Step: 2</u>

Select City "Ahmedabad"

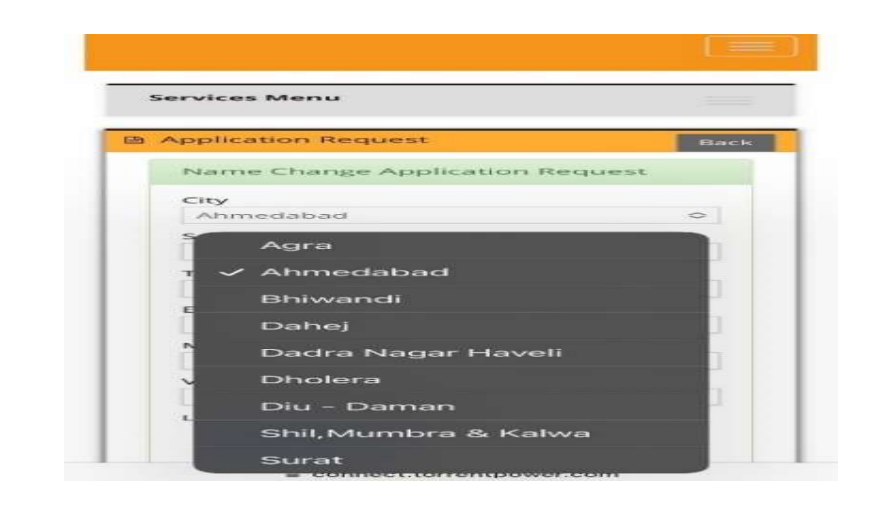

|                            | City<br>Abmedabad                                                                                                    |                         |
|----------------------------|----------------------------------------------------------------------------------------------------|-------------------------|
|                            | Service No. *                                                                                                    |                         |
|                            |                                                                                                    |                         |
|                            | TNo * 9                                                                                                    |                         |
|                            | 3001                                                                                                    |                         |
|                            | Email *                                                                                                    |                         |
|                            | Z@GMAIL.COM                                                                                                    |                         |
|                            | Mobile No. *                                                                                                    |                         |
|                            |                                                                                                    |                         |
|                            | Verification Code *                                                                                                    |                         |
|                            | mejazi                                                                                                    |                         |
|                            | Letters are not case-sensitive.                                                                                                    |                         |
|                            | męjazi                                                                                                    |                         |
|                            | Get a new code                                                                                                    |                         |
|                            |                                                                                                    |                         |
| o: 4                       | Submit Clear                                                                                                    |                         |
| <u>o: 4</u><br>the<br>e c  | activation code received on Mobile, Email ID and                                                                                                    | d then sut<br>ion code) |
| <u>): 4</u><br>the<br>e c  | Ctear<br>activation code received on Mobile, Email ID and<br>heck the spam folder in your email for an activati                                                                                                    | d then sut<br>ion code) |
| <u>): 4</u><br>the<br>e c  | Submit       Clear         activation code received on Mobile, Email ID and         heck the spam folder in your email for an activation         Image: Clear         Image: Clear         <                                                                                                    | d then sut<br>ion code) |
| <u>): 4</u><br>the<br>e c  | Submit       Clear         activation code received on Mobile, Email ID and         heck the spam folder in your email for an activation         Image: Application Requests                                                                                                    | d then suk<br>ion code) |
| <u>): 4</u><br>the<br>e c  | Submit       Clear         activation code received on Mobile, Email ID and         heck the spam folder in your email for an activation         Image: Application Requests         Please enter the onetime activation codes sent to your email id and mobile number to help                                                                                                    | d then sut<br>ion code) |
| ) <u>: 4</u><br>ihe<br>e c | Submit       Clear         activation code received on Mobile, Email ID and         heck the spam folder in your email for an activation         Image: Application Requests         Please enter the onetime activation codes sent to your email id and mobile number to help authenticate the same.                                                                                                    | d then sut<br>ion code) |
| <u>): 4</u><br>the<br>e c  | Submit       Clear         activation code received on Mobile, Email ID and         heck the spam folder in your email for an activation         Image: the spam folder in your email for an activation         Image: the spam folder in your email for an activation         Ima | d then sut<br>ion code) |
| ): 4<br>the<br>e c         | Submit       Clear         activation code received on Mobile, Email ID and         heck the spam folder in your email for an activation         Image: the spam folder in your email for an activation         Image: the spam folder in your email for an activation         Ima | d then suk              |
| ): 4<br>:he<br>e c         | Submit       Clear         activation code received on Mobile, Email ID and         heck the spam folder in your email for an activation         heck the spam folder in your email for an activation         Please enter the onetime activation codes sent to your email id and mobile number to help authenticate the same.         Fields with * are required.         Service No                                                                                                    | d then suk              |
| ): 4<br>the<br>e c         | Submit       Clear         activation code received on Mobile, Email ID and         heck the spam folder in your email for an activation         heck the spam folder in your email for an activation         Please enter the onetime activation codes sent to your email id and mobile number to help authenticate the same.         Fields with * are required.         Service No         Email                                                                                                    | d then sut              |
| ): 4<br>he<br>e c          | Submit       Clear         activation code received on Mobile, Email ID and         heck the spam folder in your email for an activation         heck the spam folder in your email for an activation         Please enter the onetime activation codes sent to your email id and mobile number to help authenticate the same.         Fields with * are required.         Service No         Email         N                                                                                                    | d then suk              |
| <u>: 4</u><br>he<br>∍ c    | Submit       Clear         activation code received on Mobile, Email ID and heck the spam folder in your email for an activation codes sent to your email id and mobile number to help authenticate the same.         Flease enter the onetime activation codes sent to your email id and mobile number to help authenticate the same.         Fields with * are required.         Service No         Email         M                                                                                                    | d then suk              |

Submit Clear

.....

Online Name Change Application Process

#### \* <u>Step: 1</u>

Select the legal status from the available options and title.

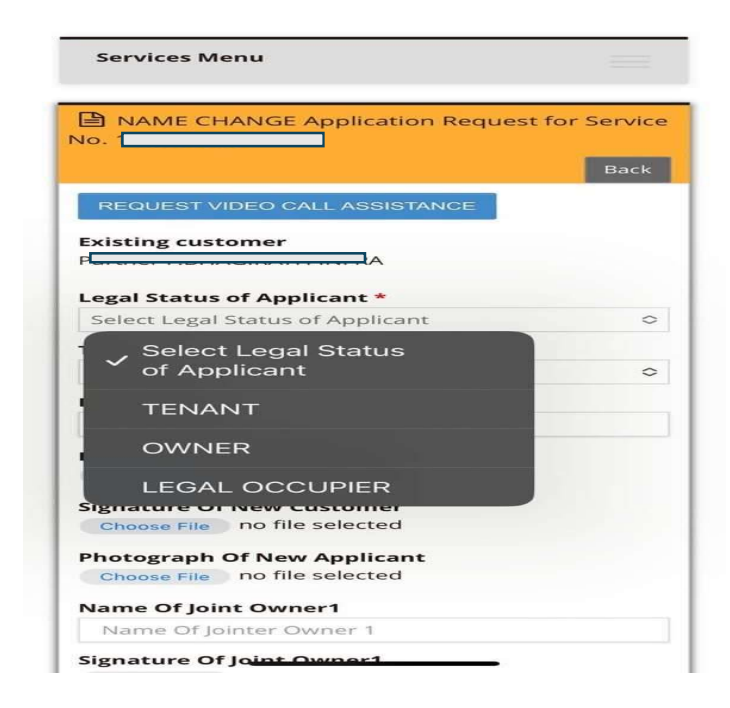

#### \* <u>Step: 2</u>

Enter New Applicant Name, click on Choose File and upload all required documents via Camera or Media Picker/Gallery Option.

| Back |                                    |
|------|------------------------------------|
|      |                                    |
|      |                                    |
|      | Upload Existing Customer signature |
| 0    | Upload New Applicant Signature     |
|      | Upload Recent Photo of New Applica |
| 0    |                                    |
|      |                                    |
|      |                                    |
|      |                                    |
|      |                                    |
|      |                                    |
|      |                                    |
|      |                                    |
|      | Back<br>\$                         |

3

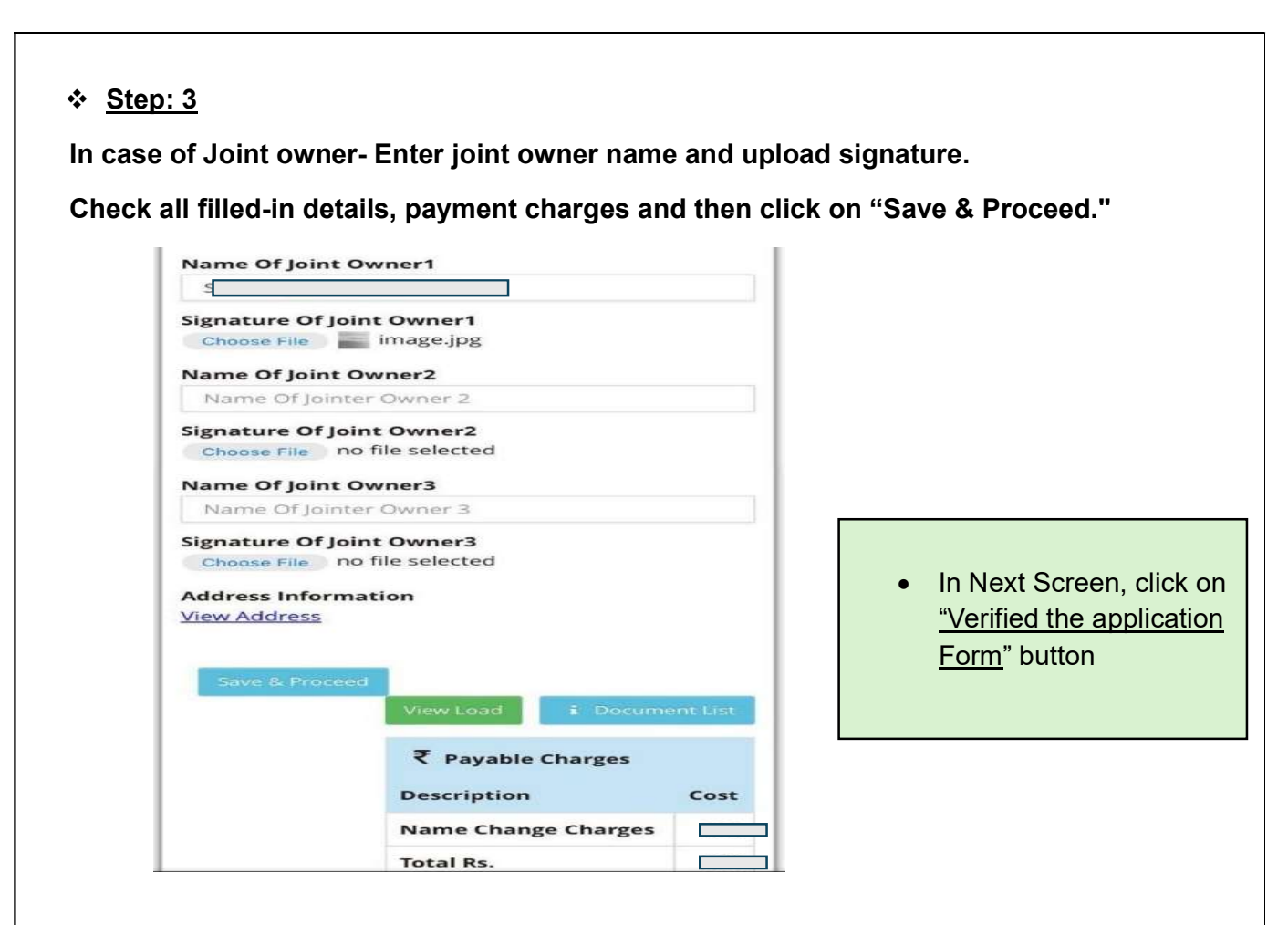

#### \* <u>Step: 4</u>

Name change application form will be auto-downloaded in the mobile download section. Click on Choose File & upload the same application form, then click on Save & Proceed.

| A) Take<br>form.   | a print out of the generated application            |
|--------------------|-----------------------------------------------------|
| B) Plea<br>Applica | ise sign at the space provided for ant's Signature. |
| C) Scar            | n the signed Application Form.                      |
| D) Upl             | oad the scanned Application Form.                   |
| Up                 | load Application form •                             |

- In case the application form is not auto-downloaded, you can regenerate it by clicking on the "Re-Generate Application Form" button.
- File will be with Name-TPLDOC.pdf

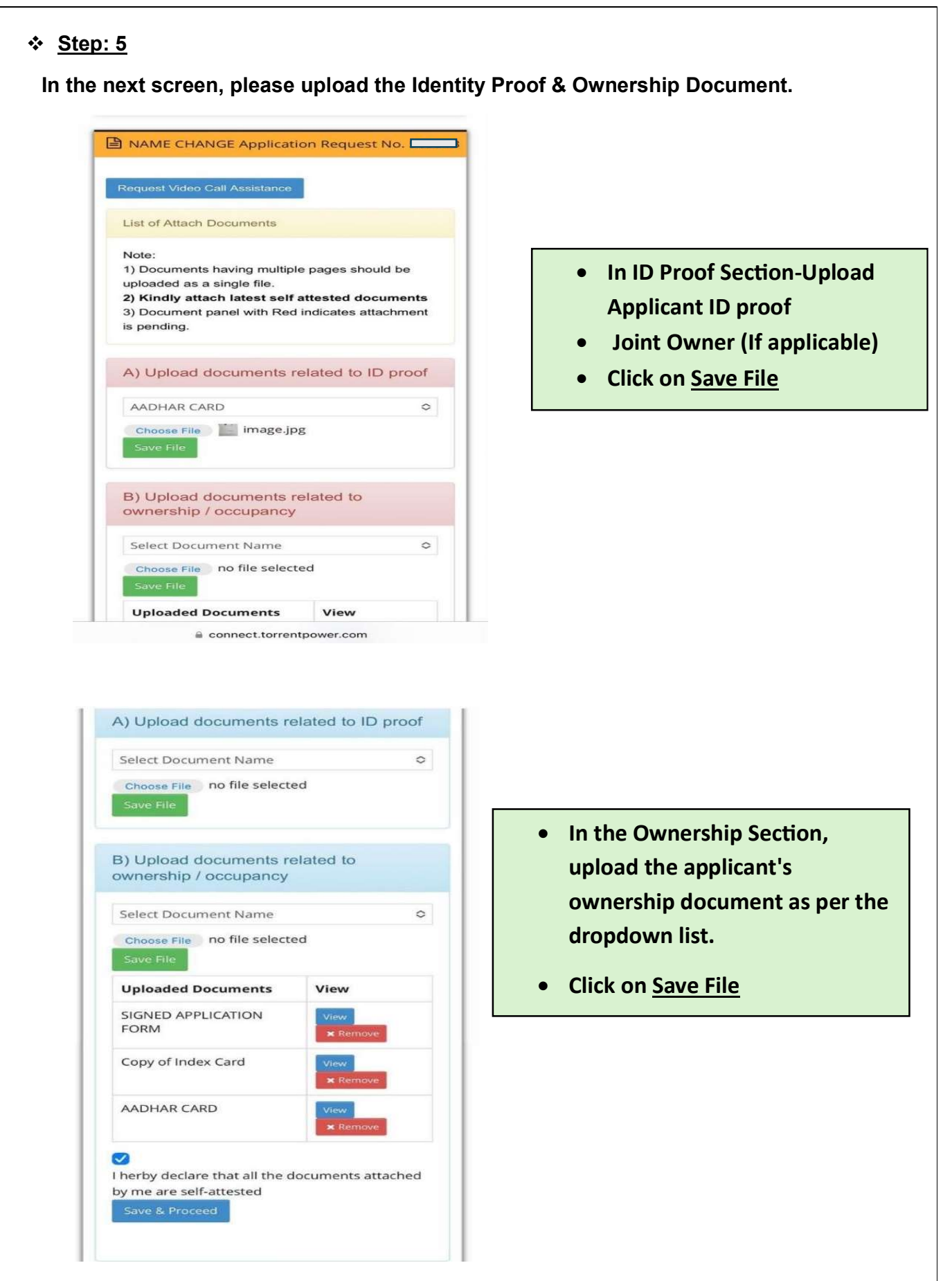

• After uploading documents, tick mark on the checkbox and click "Save & Proceed"

| • <u>otop.</u> u |
|------------------|
|                  |

In the next screen, click on the "Submit for Verification" button to submit the form.

| L Dramed                                                                           | Registered           | >> |
|------------------------------------------------------------------------------------|----------------------|----|
|                                                                                    | w 🏾 🖉 Pay Now        | >> |
|                                                                                    |                      |    |
| Click here to Subn                                                                 | nit for Verification |    |
|                                                                                    |                      |    |
| Submit For Verifica                                                                | tion Withdraw Edit   |    |
|                                                                                    |                      |    |
| Application                                                                        | Details              |    |
| Application<br>Request No                                                          | Details              |    |
| Application<br>Request No<br>Service No.                                           | Details              |    |
| Application Request No Service No. Request Type                                    | Details              |    |
| Application<br>Request No<br>Service No.<br>Request Type<br>Request Status         | Details              |    |
| Application<br>Request No<br>Service No.<br>Request Type<br>Request Status<br>Name | Details              |    |

- Your Application is registered now, you shall be informed about your application status via SMS & E-Mail ID.
- Thank you for choosing the digital mode for registering application.
- For any query, please feel free to get in touch with our 24 X 7 Call Centre on (079) 66551912 / 22551912.